## Workday Instructions for the Total Reward Statement

|                                                  | Login to Workday                                                                                                    |
|--------------------------------------------------|----------------------------------------------------------------------------------------------------|
| WELLESLEY<br>MyWellesley                         | Image: Second system Image: Second system <td< th=""></td<> |
| Home Provost's Office Employee Services Administ | trivia Library My Apps                                                                                                    |
| Click on the profile image                       | on the top right of the screen. 🔐 🤌 🥏 🔵                                                                                                    |
|                                                  |                                                                                                    |
|                                                  | View Profile                                                                                                    |
| Click on 'view profile" und                      | ler the profile image.                                                                                                    |
| Ŵ                                                |                                                                                                    |
|                                                  |                                                                                                    |

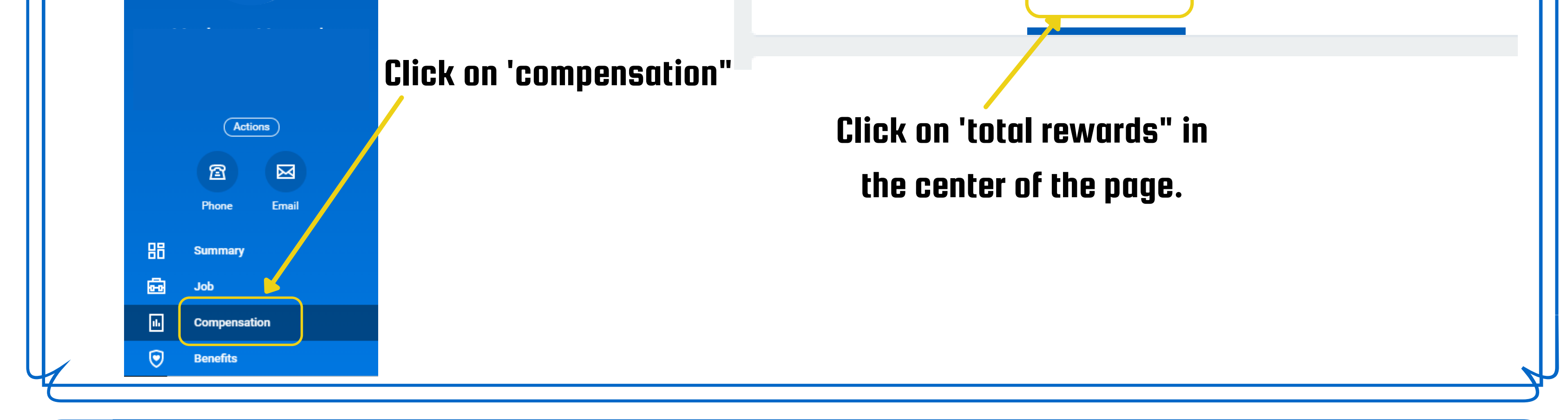

## The total reward statement

will appear.

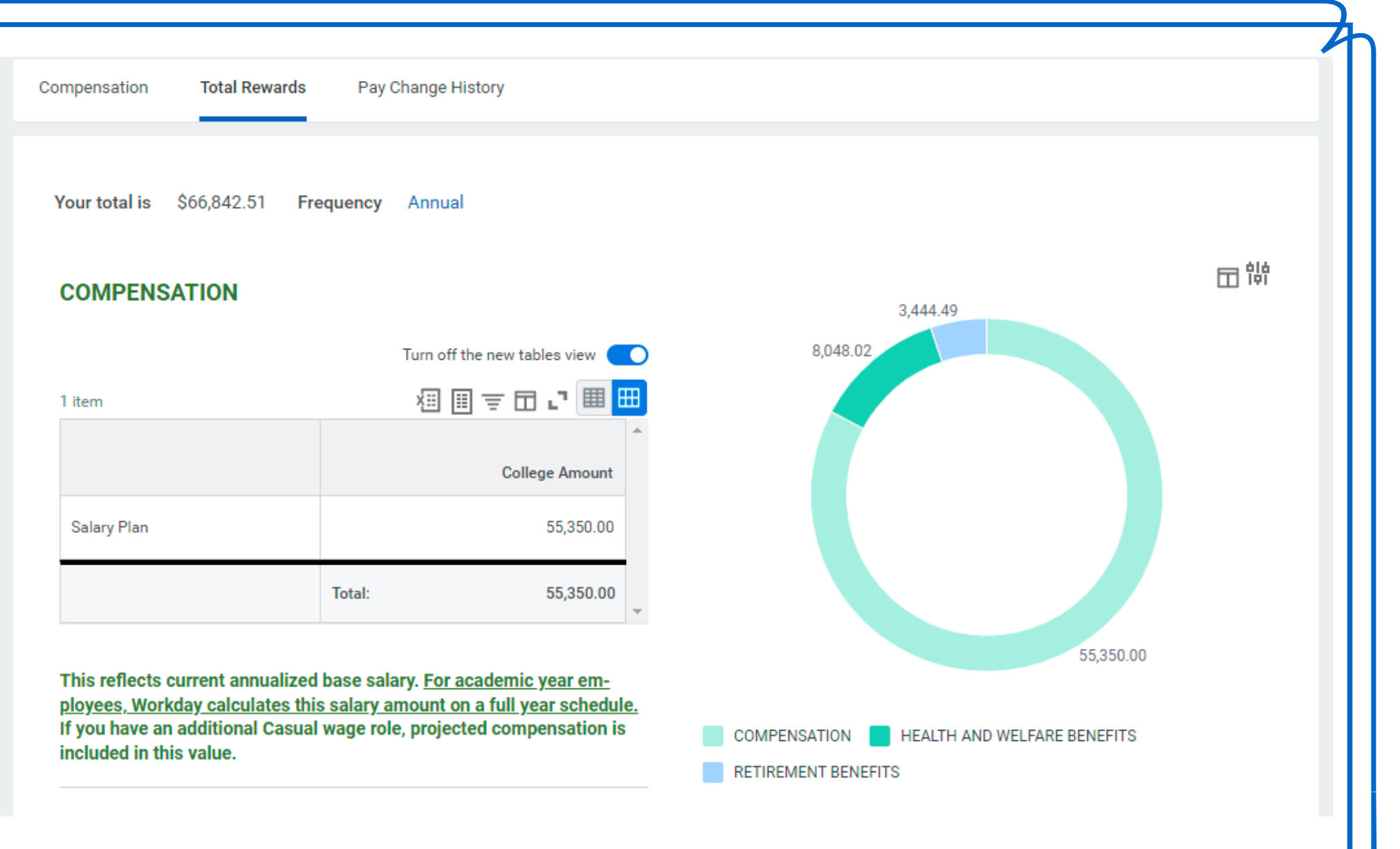

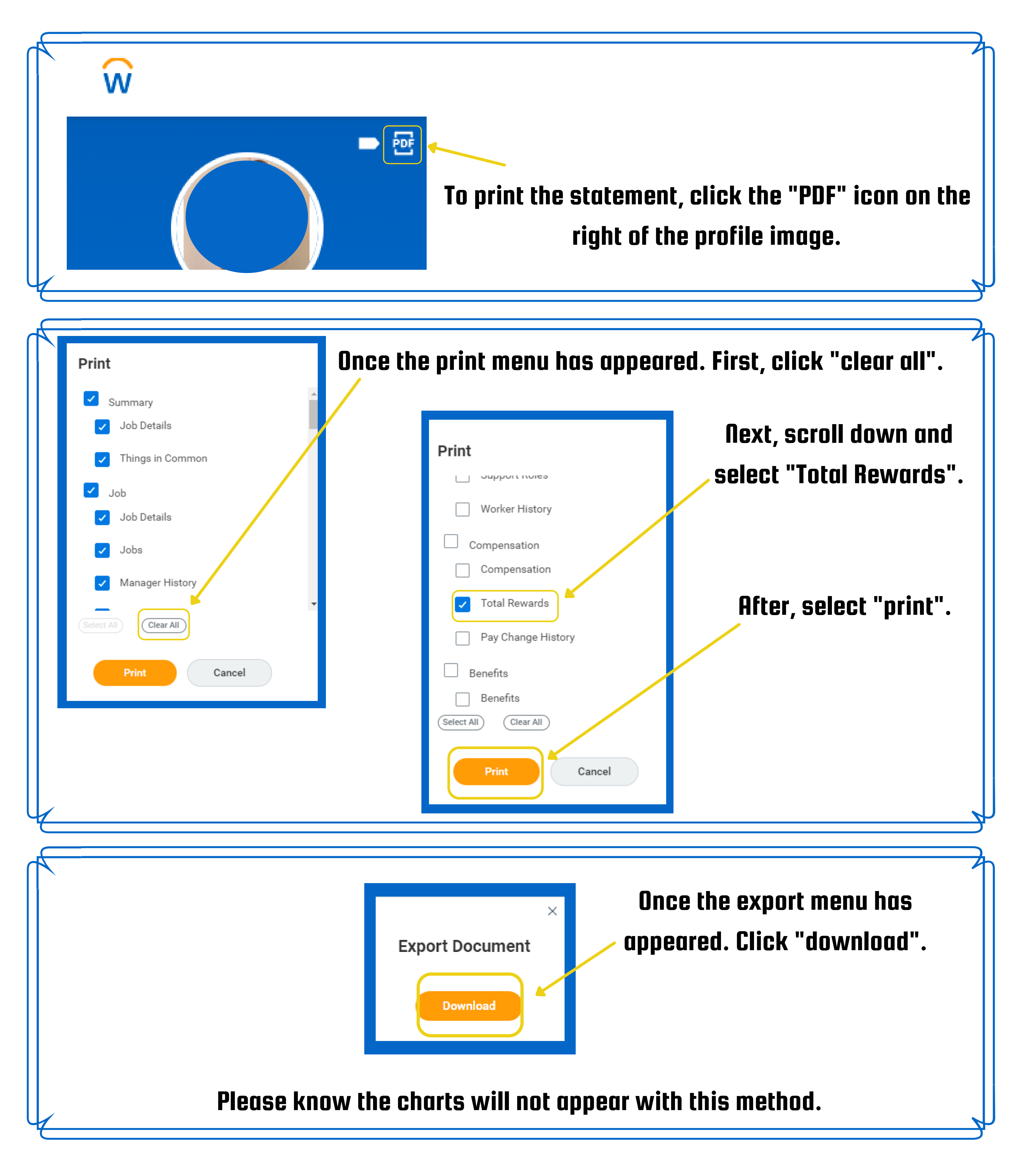

You may also print the statement directly from your internet browser using "CTRL + P" on your keyboard.